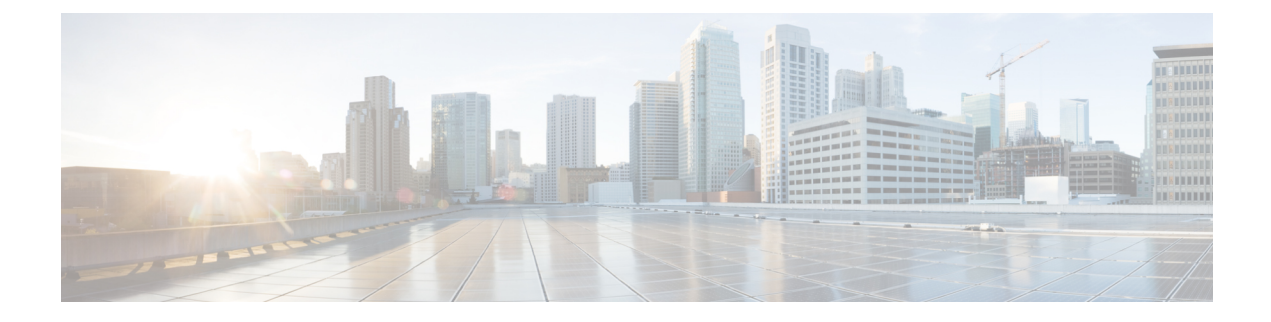

# Loose Checking Option for TCP Window Scaling in Zone-Based Policy Firewall

The Loose Checking Option for TCP Window Scaling in Zone-Based Policy Firewall feature disables the strict checking of the TCP window-scaling option in a firewall.

- Finding Feature Information, on page 1
- Information About Loose Checking Option for TCP Window Scaling in Zone-Based Policy Firewall, on page 1
- How to Configure Loose Checking Option for TCP Window Scaling in Zone-Based Policy Firewall, on page 2
- Configuration Examples for TCP Window-Scaling, on page 5
- Feature Information for Loose Checking Option for TCP Window Scaling in Zone-Based Policy Firewall, on page 6

# **Finding Feature Information**

Your software release may not support all the features documented in this module. For the latest caveats and feature information, see **Bug Search Tool** and the release notes for your platform and software release. To find information about the features documented in this module, and to see a list of the releases in which each feature is supported, see the feature information table.

Use Cisco Feature Navigator to find information about platform support and Cisco software image support. To access Cisco Feature Navigator, go to www.cisco.com/go/cfn. An account on Cisco.com is not required.

# Information About Loose Checking Option for TCP Window Scaling in Zone-Based Policy Firewall

#### Loose Checking Option for TCP Window Scaling Overview

TCP provides various TCP extensions to improve performance over high-bandwidth and high-speed data paths. One such extension is the TCP window-scaling option. The loose-checking option for TCP window-scaling turns off strict checking of the window-scaling option described in RFC 1323.

A larger window size is recommended to improve TCP performance in network paths with large bandwidth-delay product characteristics that are called Long Fat Networks (LFNs). TCP window scaling expands the definition of the TCP window to 32 bits and then uses a scale factor to carry this 32-bit value in the 16-bit window field of the TCP header. The window size can increase to a scale factor of 14. Typical applications use a scale factor of 3 when deployed in LFNs.

A firewall implementation enforces strict checking of the TCP window-scaling option. A firewall drops SYN/ACK packets that have the TCP window-scaling option if it was not offered in the initial synchronization (SYN) packet for the TCP three-way handshake. The window-scale option is sent only in a SYN segment, which is a segment with the SYN bit on. Therefore, the window scale is fixed in each direction when a connection is opened.

Use the **tcp window-scale-enforcement loose** command to disable the strict checking of the TCP window-scaling option in TCP SYN segments.

# How to Configure Loose Checking Option for TCP Window Scaling in Zone-Based Policy Firewall

## **Configuring the TCP Window-Scaling Option for a Firewall**

#### **SUMMARY STEPS**

| 1.  | enable                                                                        |
|-----|-------------------------------------------------------------------------------|
| 2.  | configure terminal                                                            |
| 3.  | <pre>parameter-map type inspect {parameter-map-name   global   default}</pre> |
| 4.  | tcp window-scale-enforcement loose                                            |
| 5.  | exit                                                                          |
| 6.  | <pre>class-map type inspect {match-any   match-all} class-map-name</pre>      |
| 7.  | match protocol [parameter-map] [signature]                                    |
| 8.  | exit                                                                          |
| 9.  | policy-map type inspect policy-map-name                                       |
| 10. | class type inspect class-map-name                                             |
| 11. | inspect [parameter-map-name]                                                  |
| 12. | exit                                                                          |
| 13. | class name                                                                    |
| 14. | end                                                                           |
|     |                                                                               |
|     |                                                                               |

|        | Command or Action | Purpose                            |
|--------|-------------------|------------------------------------|
| Step 1 | enable            | Enables privileged EXEC mode.      |
|        | Example:          | • Enter your password if prompted. |
|        | Device> enable    |                                    |

DETAILED STEPS

|         | Command or Action                                                                              | Purpose                                                                        |
|---------|------------------------------------------------------------------------------------------------|--------------------------------------------------------------------------------|
| Step 2  | configure terminal                                                                             | Enters global configuration mode.                                              |
|         | Example:                                                                                       |                                                                                |
|         | Device# configure terminal                                                                     |                                                                                |
| Step 3  | parameter-map type inspect {parameter-map-name         global   default}                       | Configures an inspect parameter map and enters profile configuration mode.     |
|         | Example:                                                                                       |                                                                                |
|         | Device(config) # parameter-map type inspect pmap-fw                                            | ,                                                                              |
| Step 4  | tcp window-scale-enforcement loose                                                             | Disables the strict checking of the TCP window-scaling                         |
|         | Example:                                                                                       | option in a firewall.                                                          |
|         | <pre>Device(config-profile)# tcp window-scale-enforcement loose</pre>                          |                                                                                |
| Step 5  | exit                                                                                           | Exits profile configuration mode and returns to global                         |
|         | Example:                                                                                       | configuration mode.                                                            |
|         | Device(config-profile)# exit                                                                   |                                                                                |
| Step 6  | <b>class-map type inspect</b> { <b>match-any</b>   <b>match-all</b> }<br><i>class-map-name</i> | Creates an inspect-type class map and enters QoS class-map configuration mode. |
|         | Example:                                                                                       |                                                                                |
|         | <pre>Device(config)# class-map type inspect match-any<br/>internet-traffic-class</pre>         |                                                                                |
| Step 7  | match protocol [parameter-map] [signature]                                                     | Configures a match criteria for a class map on the basis of                    |
|         | Example:                                                                                       | the specified protocol.                                                        |
|         | Device(config-cmap)# match protocol tcp                                                        |                                                                                |
| Step 8  | exit                                                                                           | Exits the QoS class-map configuration mode and returns                         |
|         | Example:                                                                                       | to global configuration mode.                                                  |
|         | Device(config-cmap)# exit                                                                      |                                                                                |
| Step 9  | policy-map type inspect policy-map-name                                                        | Creates an inspect-type policy map and enters QoS                              |
|         | Example:                                                                                       | policy-map configuration mode.                                                 |
|         | <pre>Device(config)# policy-map type inspect private-internet-policy</pre>                     |                                                                                |
| Step 10 | class type inspect class-map-name                                                              | Specifies the traffic class on which an action is to be                        |
|         | Example:                                                                                       | performed and enters policy-map class configuration mode.                      |
|         | <pre>Device(config-pmap)# class type inspect internet-traffic-class</pre>                      |                                                                                |
| Step 11 | inspect [parameter-map-name]                                                                   | Enables stateful packet inspection.                                            |
|         | Example:                                                                                       |                                                                                |
|         | <pre>Device(config-pmap-c)# inspect pmap-fw</pre>                                              |                                                                                |

I

|                                        | Command or Action                                   | Purpose                                                   |
|----------------------------------------|-----------------------------------------------------|-----------------------------------------------------------|
| Step 12                                | exit                                                | Exits QoS policy-map class configuration mode and returns |
|                                        | Example: to QoS policy-ma                           | to QoS policy-map configuration mode.                     |
| <pre>Device(config-pmap-c)# exit</pre> |                                                     |                                                           |
| Step 13                                | class name                                          | Associates the map class with a specified data-link       |
| Example:                               | Example:                                            | connection identifier (DLCI).                             |
|                                        | <pre>Device(config-pmap)# class class-default</pre> |                                                           |
| Step 14                                | end                                                 | Exits QoS policy-map configuration mode and returns       |
|                                        | Example:                                            | privileged EXEC mode.                                     |
|                                        | Device(config-pmap)# end                            |                                                           |

## **Configuring a Zone and Zone Pair for a TCP Window Scaling**

#### **SUMMARY STEPS**

| 1.  | enable                                  |
|-----|-----------------------------------------|
| 2.  | configure terminal                      |
| 3.  | interface type number                   |
| 4.  | ip address ip-address                   |
| 5.  | zone-member security security-zone-name |
| 6.  | exit                                    |
| 7.  | interface type number                   |
| 8.  | ip address ip-address                   |
| 9.  | zone-member security security-zone-name |
| 10. | end                                     |

#### **DETAILED STEPS**

|        | Command or Action                               | Purpose                                                   |
|--------|-------------------------------------------------|-----------------------------------------------------------|
| Step 1 | enable                                          | Enables privileged EXEC mode.                             |
|        | Example:                                        | • Enter your password if prompted.                        |
|        | Device> enable                                  |                                                           |
| Step 2 | configure terminal                              | Enters global configuration mode.                         |
|        | Example:                                        |                                                           |
|        | Device# configure terminal                      |                                                           |
| Step 3 | interface type number                           | Specifies an interface and enters interface configuration |
|        | Example:                                        | mode.                                                     |
|        | Device(config)# interface GigabitEthernet 0/1/5 |                                                           |

|         | Command or Action                                              | Purpose                                                      |  |
|---------|----------------------------------------------------------------|--------------------------------------------------------------|--|
| Step 4  | ip address ip-address                                          | Assigns an interface IP address.                             |  |
|         | Example:                                                       |                                                              |  |
|         | Device(config-if)# ip address 10.1.1.1<br>255.255.255.0        |                                                              |  |
| Step 5  | zone-member security security-zone-name                        | Configures the interface as a zone member.                   |  |
|         | Example:                                                       |                                                              |  |
|         | <pre>Device(config-if)# zone-member security private</pre>     |                                                              |  |
| Step 6  | exit                                                           | Exits interface configuration mode and returns to global     |  |
|         | Example:                                                       | configuration mode.                                          |  |
|         | <pre>Device(config-if) # exit</pre>                            |                                                              |  |
| Step 7  | interface type number                                          | Specifies an interface and enters interface configuration    |  |
|         | Example:                                                       | mode.                                                        |  |
|         | <pre>Device(config)# interface GigabitEthernet 0/1/6</pre>     |                                                              |  |
| Step 8  | ip address ip-address                                          | Assigns an IP address to an interface.                       |  |
|         | Example:                                                       |                                                              |  |
|         | Device(config-if)# ip address 209.165.200.225<br>255.255.255.0 |                                                              |  |
| Step 9  | zone-member security security-zone-name                        | Configures an interface as a zone member.                    |  |
|         | Example:                                                       |                                                              |  |
|         | Device(config-if) # zone-member security internet              |                                                              |  |
| Step 10 | end                                                            | Exits interface configuration mode and returns to privileged |  |
|         | Example:                                                       | EXEC mode.                                                   |  |
|         | Device(config-if)# end                                         |                                                              |  |
|         |                                                                |                                                              |  |

# **Configuration Examples for TCP Window-Scaling**

### **Example: Configuring the TCP Window-Scaling Option for a Firewall**

```
Device> enable
Device# configure terminal
Device(config)# parameter-map type inspect pmap-fw
Device(config-profile)# tcp window-scale-enforcement loose
Device(config-profile)# exit
Device(config)# class-map type inspect match-any internet-traffic-class
Device(config-cmap)# match protocol tcp
Device(config-cmap)# exit
Device(config)# policy-map type inspect private-internet-policy
Device(config-pmap)# class type inspect internet-traffic-class
Device(config-pmap)# class type inspect internet-traffic-class
```

```
Device(config-pmap-c)#exit
Device(config-pmap)# class class-default
Device(config-pmap)#end
```

#### **Example: Configuring a Zone and Zone Pair for TCP Window Scaling**

```
Device# enable
Device# configure terminal
Device(config)# interface GigabitEthernet 0/1/5
Device(config-if)# ip address 10.1.1.1 255.255.255.0
Device(config-if)# zone-member security private
Device(config-if)# exit
Device(config)# interface GigabitEthernet 0/1/6
Device(config-if)# ip address 209.165.200.225 255.255.255.0
Device(config-if)# zone-member security internet
Device(config-if)# end
```

# Feature Information for Loose Checking Option for TCP Window Scaling in Zone-Based Policy Firewall

The following table provides release information about the feature or features described in this module. This table lists only the software release that introduced support for a given feature in a given software release train. Unless noted otherwise, subsequent releases of that software release train also support that feature.

Use Cisco Feature Navigator to find information about platform support and Cisco software image support. To access Cisco Feature Navigator, go to www.cisco.com/go/cfn. An account on Cisco.com is not required.

| Feature Name                                                                     | Releases                      | Feature Information                                                                                                    |
|----------------------------------------------------------------------------------|-------------------------------|----------------------------------------------------------------------------------------------------|
| Loose Checking Option for TCP<br>Window Scaling in Zone-Based<br>Policy Firewall | Cisco IOS XE<br>Release 3.10S | Loose Checking Option for TCP Window Scaling in<br>Zone-Based Policy Firewall feature disables the strict<br>checking of the TCP Window Scaling option in an<br>IOS-XE firewall.<br>The following command was introduced or modified:<br><b>tcp window-scale-enforcement loose</b> .<br>In Cisco IOS XE Release 3.10S, support was added for<br>the Cisco CSR 1000V Series Routers. |

Table 1: Feature Information for Loose Checking Option for TCP Window Scaling in Zone-Based Policy Firewall